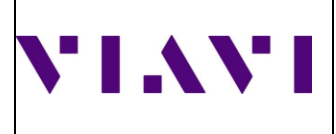

How to Upgrade OTU5k from OTU-Manager

OTU5K

Copyright 2015 Viavi Solutions (Fiber Optic Division) This document is company confidential. It must not be copied in whole or in part or released to any third party without the prior consent of Viavi Solutions 1

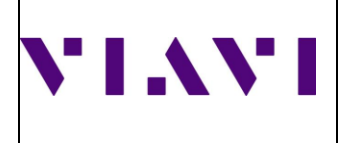

## Placing Firmware:

Required firmware needs to be placed on server at location as mentioned below:

/opt/rfts\_apps/data/otu-manager/firmware

## Launch OTU-MANAGER on ONMSi:

- 1. Login ONMSi Home Page
- 2. <u>Click on More</u>
- 3. <u>Click on "Manage OUT's Using OUT-Manager</u>
- 4. Separate OUT-Manager Window will be launched

| NMSi 🕼 🌐               | Δ 📓  |                   |                                                        | 💽 🕴 General Administra          | aa •   VIAVI                             |
|------------------------|------|-------------------|--------------------------------------------------------|---------------------------------|------------------------------------------|
| e view                 | 0    | 🔢 System dashb    | oard                                                   |                                 |                                          |
| - 00 - 1               | Open |                   |                                                        | Pebboard Home browser Add a dow | nan Users Selling More                   |
| System                 |      | Alarm O View      | System                                                 | Home te                         | st 🗸                                     |
| CC <sub>0</sub> Delauk |      |                   | Total number of links 3<br>Number of monitored links 2 | Trace bri<br>License            | owser                                    |
|                        |      |                   | •                                                      | Audit log                       | a la la la la la la la la la la la la la |
|                        |      | Severity Critical |                                                        | Connech                         | ed users                                 |
|                        |      | -                 |                                                        | Upload fi                       | ron Excel (CO, PONs, Homes)              |
|                        |      | Domain            |                                                        | Upload F                        | VON Test Points from CSV                 |
|                        |      |                   |                                                        | Downloa                         | d templates (CO, PONs, Homes)            |
|                        |      | Nama              | Alarm                                                  | Dourios<br>Discional Teles      | d central offices                        |
|                        |      | Default           |                                                        | Downloa<br>2/3                  | d PONs                                   |
|                        |      | Conduc            | <b>C</b> ontoin                                        | Downloa                         | d homes                                  |
|                        |      |                   |                                                        | Downoo                          | a PON test points                        |
|                        |      |                   |                                                        |                                 | a inventory                              |
|                        |      |                   |                                                        | D- triange                      | Oro(s) using Oro Manager                 |
|                        |      |                   |                                                        | - Cons                          |                                          |
|                        |      |                   |                                                        |                                 |                                          |
|                        |      |                   |                                                        |                                 |                                          |

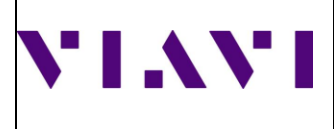

## **OTU-Manager Window:**

| ← ÷      | C A Not secure   10.58.59.21/otu-mar | nager/ |                                  |           |       | 🖈 🔲 💮 Incognito 🚦                 |
|----------|--------------------------------------|--------|----------------------------------|-----------|-------|-----------------------------------|
| ≡        | VIAVI OTU Manager                    |        | Search OTU by name or IP address |           |       | ×                                 |
| <b>0</b> | Firmware Library<br>License Library  |        |                                  |           |       | ⊕ Upgrade Firmware Refresh More + |
| ••       | SSH key Library<br>Patch Library     |        | INAPALDGXXXXCR0001ILAOTU001      | OTU 8000E | 21.44 | Ê                                 |
|          |                                      |        | INAPAPRRVDYNNB00010A20TU001      | OTU 8000E | 21.44 |                                   |
|          |                                      |        | INAPARKUARKUCR0001ILAOTU001      | OTU 5000  | 21.44 |                                   |
|          |                                      |        | INAPASFBXXXXCR0001ILAOTU001      | OTU 8000E | 21.44 |                                   |
|          |                                      |        | INAPCDDPZPHSNB00010A20TU001      | OTU 8000E | 21.44 |                                   |
|          |                                      |        | INAPCKPTXXXXCR0001ILAOTU001      | OTU 8000E | 21.44 |                                   |
|          |                                      |        | INAPCLRIXXXXCR0001ILAOTU001      | OTU 8000E | 21.44 |                                   |

#### **Upgrade Procedure:**

1. <u>Select node to be upgraded.</u>

# 2 Click on Upgrade Firmware

|   | Search OTU by name or IP addr                                                   | ess                                                                                             |            |         | ×               |
|---|---------------------------------------------------------------------------------|-------------------------------------------------------------------------------------------------|------------|---------|-----------------|
| • |                                                                                 |                                                                                                 |            |         | 🔁 Upgrade Firmv |
|   | INAPALDGXXXXCR                                                                  | 0001ILAOTU001                                                                                   | OTU 8000E  | 21.74   |                 |
|   | INAPAPRRVDYNNB00010A20TU001                                                     |                                                                                                 | OTIL 8000E | 21.74   |                 |
|   | INAPARKUARKUCR                                                                  | 0001ILAOTU001                                                                                   | OTU 5000   | 23.16   |                 |
|   | Last Refresh<br>Address<br>Serial Number<br>Firmware<br>Rescue<br>OTU Interface | Jul 8, 2024, 10:40:56 AM<br>2405:200:139a::2<br>EBAJ12436<br>23:16<br>http://(2405:200:139a::2) |            | Refresh | Logs - Rebo     |

Copyright 2015 Viavi Solutions (Fiber Optic Division) This document is company confidential. It must not be copied in whole or in part or released to any third party without the prior consent of Viavi Solutions

3

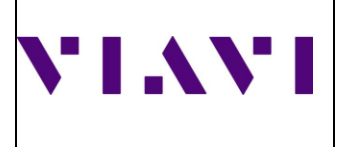

| • |                                                    |                        |        | : Upgrade Firmware |
|---|----------------------------------------------------|------------------------|--------|--------------------|
|   | INAPALDGXXXXCR0001ILAOTU001                        | OTU 8000E              | 21.74  |                    |
|   | INAPAPRRVDYNNB00010A2 Upgrade 1 selecte            | ed OTUs ?              | 21.74  |                    |
|   | INAPARKUARKUCR0001ILA                              |                        | 23.16  |                    |
|   | Last Refresh JL O v23.16<br>Address 24             |                        | Refres | h Logs 👻 Reboot    |
|   | Serial Number Et Automatically upgr<br>Firmware 23 | ade OTU after transfer |        |                    |
|   | Rescue V:<br>OTU Interface bt                      | OK Cancel              |        |                    |
|   |                                                    |                        |        |                    |
|   | INAPASFBXXXXCR0001ILAOTU001                        | OTU 8000E              | 21.74  |                    |
|   |                                                    | OTU 8000E              | 21.74  |                    |

2. <u>Select Firmware to be upgraded and Part to be upgraded and press OK.</u>

- 3. This will start upgrading of OTU5K
- 4. <u>Once Upgrade is completed it will show in the Firmware Version and Rescue Version</u> which should be the one for which upgrade is done.

## **Upgrade Completed**

OTU5000 FW : After upgrade is completed it should show the version you have selected